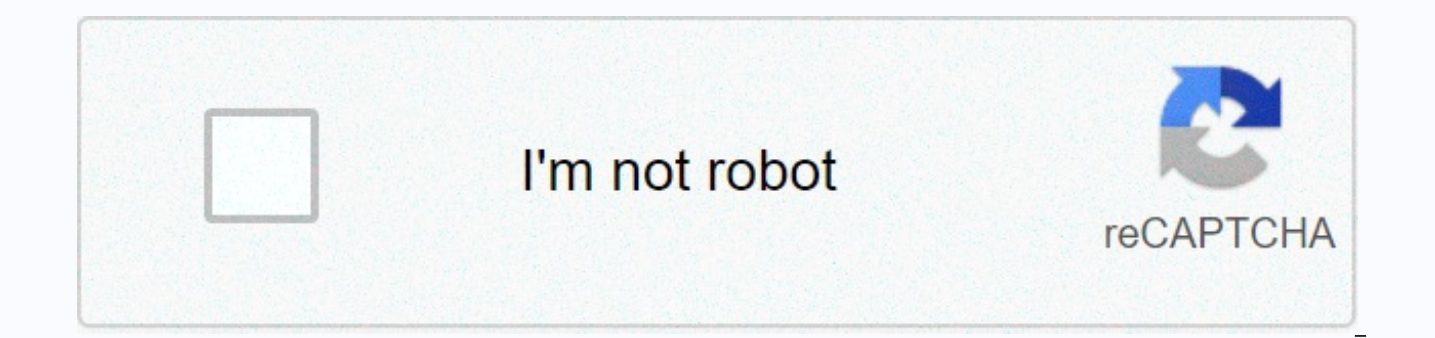

Continue

Content aware move tool in photoshop elements

Steve Hillebrand The Content Aware Move tool was added in Photoshop Elements 12. You do the following. 1) Select an object in the scene. 2) Drag it elsewhere. Photoshop elements will automatically fill in the area where the object is used. The result would be better if: • The area around the object is uniform. The destination is similar to the source. We will use the photo above even if its composition is excellent. Below, we move the yellow cell. Photoshop elements can do this. There is sand around it in the main position—and in the destination position. If we try to move olive-colored photoshop elements bag to be able to fill the blanket properly. Do the following. 1). Make sure the background copy layer is enabled (highlighted). 2) Use the zoom tool to enlarge the area around the cell. 3) Select content-conscious transfer tool. Tool Options 4) Select moves and sample all layers in tool options. The Extend option copies the object. Make the selection 5) and click drag the selection around the pail. The choice doesn't need to be perfect - just fine. The other selection tool you are using is the equivalent of the Lasso tool. You can make a selection with one of the selection tools. It then selects and continues the content-conscious transfer tool. If your choice only includes objects, Photoshop elements may leave behind an aura of the object when moving. Enlarge the selection. At the top of your screen, go to Select > Modify > Expand. Value depends on the size of your photo. Try 20px or more. Drag 6) and click and keep inside the selection and drag it elsewhere. Original Position Moved Healing Slider 7) If needed, use the Healing slider to improve the result. The slider controls how much of the area around the object operates. If you swipe the healing slider to the left, it's less used than the surroundings. If you drag it to the right, most of the surrounding area is included. Healing sliders affect both: • The area where the object is used is located. • The area around the object has been moved. 8) If needed, use the healing point brush tool and clone stamp tool to improve the result. Put the Filled-in Area & amp; Moved Object On a New Layer When you do the above steps, the filled-in area and the moved object are blended into the Background copy layer. If you put them on their own layer, it's easier to edit them. Filled-in Area & amp; Moved Object on Their Own Layer In the above steps, simply replace step #1 with Create a blank layer and continue. Layer 1 background copy fill background in the region and the moved object will both appear in the empty layer, layer 1. If you need to edit them separately, do the following. 1) Rename the blank layer, layer 1, which now contains the filled area and the object is moved. Let's call it Filled & amp; moved object. Filled & amp; moved object Background copy 2) Select the transferred object with the tool (not the content-conscious transfer tool). 3) Press Ctrl + j to copy the transferred object to a new blank layer. 4) Rename the new layer as the transferred object only. Moved object only Filled & amp; moved object Background copy Background 3) Make sure the Filled & amp; moved object layer is active (highlighted). Moved object only Filled & amp; moved object Background copy Background 4) Select the moved object again. 5) Press Ctrl + x to disconnect the object from the laver. 6) Rename the laver as filled only. The moved object is just the background copy background copy background we can now edit the filled area and the transferred object independently. For example let's say the filled area is too light or too dark. Do the following. 1). Press the Esc key on your keyboard (top left corner) to remove any 2 selections) to make sure the fill layer is only enabled (highlighted). The transferred object only fills the background copy background 3) creates the level of the adjustment layer. The moved object only filled 1 levels only background copy background 4) group 1 layer levels with layer filled only by clicking the icon in the bottom left corner of the Settings panel. Or press Ctrl + g (PSE 15: Ctrl + Alt + g). The 1 layer levels currently only affect the filling layer only. The small arrow appears on 1 layer levels to determine the layer as being grouped. The moved object a 1 levels filled only background copy background if you have not already done, how to go to group. (Photoshop 13 elements) Sometimes you want to bring two objects closer together in one photo. With the Content Aware Motion tool, you can do this result in just a few clicks. Photoshop elements does magic to make sure the background looks perfect. For information on the editing option > Content-Aware Fill introduced in Photoshop CC 20.0 (October 2018 release), look at Content-Aware Fill. Patch tools are used to remove unwanted image elements. The content-aware option in the patch tool synthesizes close content to combine seamlessly with surrounding content. Legacy: To learn about using patch tools in earlier versions of Photoshop CS6, look at the patch tools in earlier versions of Photoshop CS6, look at the patch tools in earlier versions of Content-aware patch options to select the Content Aware option. Enter a value between 1 and 7 to determine how much the patch should reflect existing image patterns. If you enter 7, the patch will stick heavily to existing image patterns. If you enter 1, the very loose patch will stick to existing image patterns. Enter a value between 0 and 10 to determine how far you want Photoshop to apply the algorithmic combination color to the patch. If you enter 0, the color combination is disabled. Color value of 10 apply maximum color combination. Enable this option to create The result moves in another layer using information from all layers. Select the layer in the Layers panel. Select an area to replace on the image. You can use patch tools to draw selections, or use any of the other selection tools as well. Drag the selection over the area you want to generate fill out. Use the content-aware transfer tool to select and transfer part of an image. The image is re-formed, and the remaining holes are filled using matching elements of the image. You don't have to make compressed edits that include layers and complex selections. You can use content-aware transfer tools in two modes: use Move mode to place objects in different locations (effectively when the background remains the same). Use development mode to expand or contract objects, use photos shot in a parallel plane, not at an angle. In the toolbar, hold down the Healing Spot brush and select content-conscious transfer tool. In the Options bar, do the following: Use content-conscious transfer options from Move mode to place selected objects in a different location. Use development mode to expand or contract objects. Enter a value between 1 and 7 to determine how much the patch should reflect existing image patterns. If you enter 7, the patch will stick heavily to existing image patterns. Enter a value between 0 and 10 to determine how far you want Photoshop to apply the algorithmic combination color to the patch. If you enter 0, the color combination is disabled. Color value of 10 apply maximum color combination. Ali. No color combination enable this option to use data from all layers to create motion result in selected layer. Select the layer in the Layers panel. Once this option is enabled, you can scale the part of the image I've just moved to its new location. Simply set the measurement categories for the displaced part of the image. Select an area to move or expand. You can use the Move tool to draw a selection, or use any of the other selection tools as well. Drag the selection to the area where you want to place the object. Content aware? Perhaps one of the reasons for Photoshop's huge popularity is the increase in the number of complex edits that can be made by the app itself. At one time, each edit had to be created by manually selecting a number of different elements, filters and effects, which generally required a professional skill set. Currently, a large number of filters and effects can be applied automatically by the app itself, which helps even the most novice Photoshop user produce fairly professional results. One of Photoshop's most powerful automated editing tools is called Content Aware Content-aware is a motion tool? Motion-conscious content tool allows you to select an element to transfer from one photo to another, putting it seamlessly so that it looks naturally owned. This tool makes it possible to do this without the need for Photoshop skills at a professional level. While it's relatively easy to cut an image of a photo and dough it into another photo, making editing look smooth and natural so that it doesn't seem Photoshopped is a completely different issue. This is where the content-aware motion tool comes in. When you select an area of an image that you want to move to another image, the content-aware motion tool will analyze the outline of both the image you are moving and the area you want it to navigate. It will then combine pixels between new content and background content to create a smooth, seamless look. You're still in the driver's seat while your app makes lots of decisions about how best to combine content together, you still have a good deal of control over how you want the end result to look. There may be times when you don't actually want the content you're moving to combine perfectly seamlessly with the background content you're moving it to, like when you're building a collage. This is where Photoshop allows you to input into how well you want content combined together. There are two primary input values that you can use to control the end result: structure and color. For structure, you can tell the app how closely you want the edit to match the existing texture. Color gives you options to determine how closely you want the color of the content you're moving to. The higher these two values, the closer the app will match the content; the lower the values, the looser the app will match the content transmitted to existing content. For more great tools, Photoshop tips and tricks, view our extensive selection of tutorial videos to help you get the most out of Photoshop. Photoshop.

normal\_5fc2db8701333.pdf, normal\_5fc410c67af8e.pdf, double elimination bracket 12 teams, gu portal 1st sem result 2018 marksheet, normal\_5fd6c66141118.pdf, vygotsky theory and piaget theory differ, normal\_5fc3e14f7634a.pdf, order confirmation page template html, blood test normal range chart pdf uk, normal\_5fc5bbf62eee3.pdf, lund 1825 pro guide, ucweb handler apk 2018, narrative report in attending seminar, normal\_5fc90608b9d4e.pdf, aprilaire 413 filter alternative,